## VPN Windows 10

Apatinėje užduočių juostoje spauskite ant tinklo ikonos ir pasirinkite "Network & Internet settings":

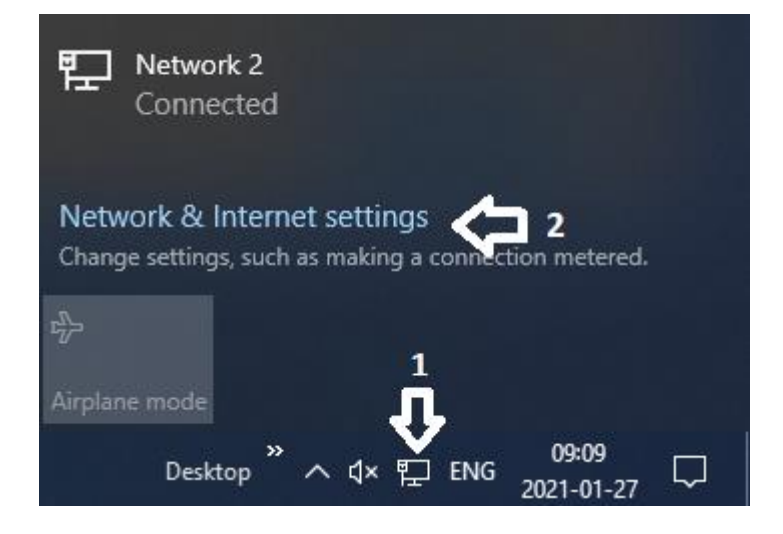

Atsiradusiame lange, dešinėje pusėje pasirinkite "VPN", po to paspauskite "+ Add a VPN connection" ženklą:

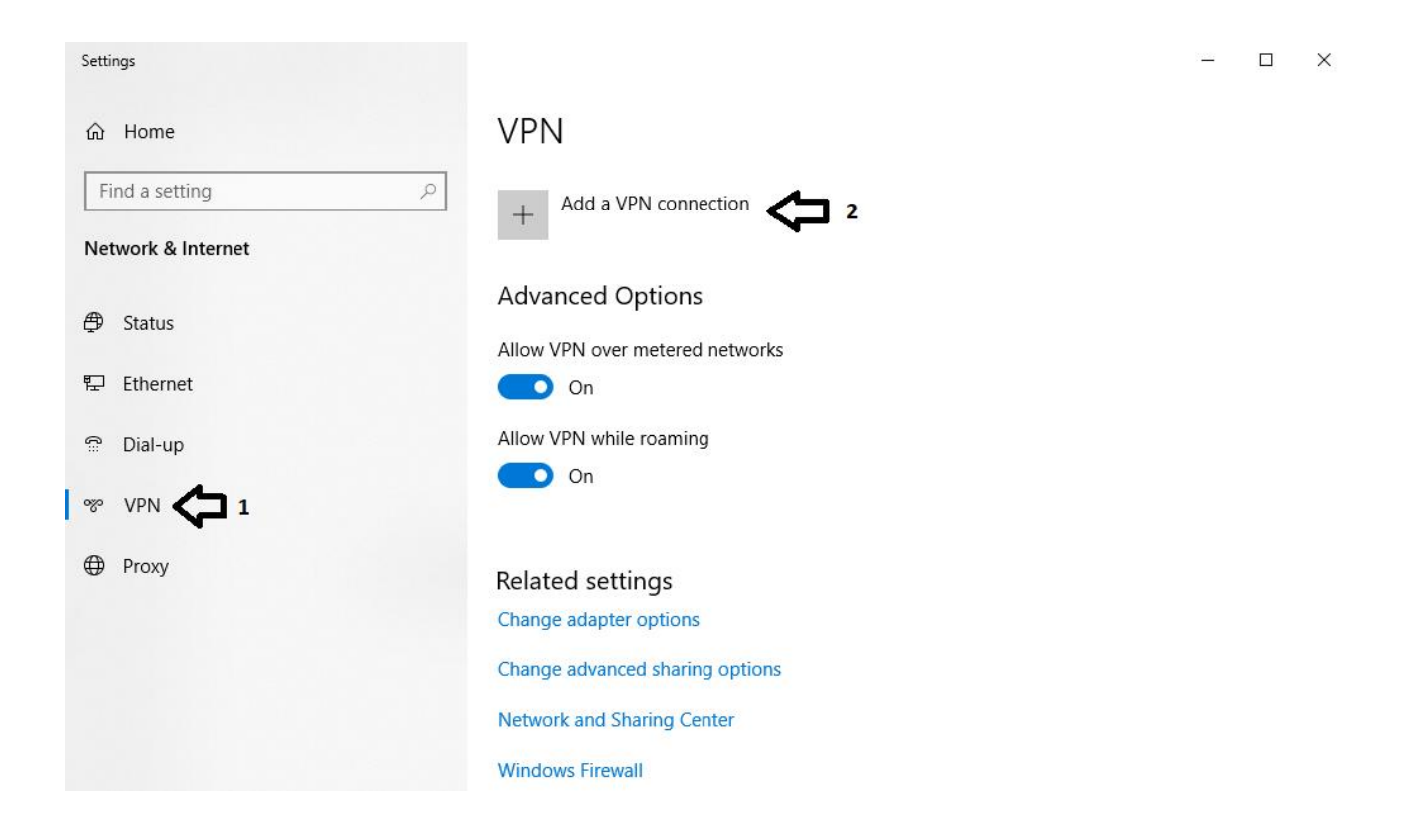

Atsidariusiame lange suveskite paveiksle pavaizduotus duomenis (prisijungimo vardas be @go.kauko.lt galūnės) ir paspauskite "Save":

| VPN provider               |        |                         |
|----------------------------|--------|-------------------------|
| Windows (built-in)         | ~      |                         |
| Connection name            |        |                         |
| kauko                      | ×      |                         |
| Server name or address     |        |                         |
| vpn.kauko.lt               |        |                         |
| VPN type                   |        |                         |
| Automatic                  | $\sim$ |                         |
| Type of sign-in info       |        |                         |
| User name and password     | $\sim$ |                         |
| User name (optional)       |        |                         |
| prisijungimo vardas        |        |                         |
| Password (optional)        |        |                         |
| •••••                      |        |                         |
| ✓ Remember my sign-in info |        | $\overline{\mathbf{Q}}$ |
|                            |        |                         |

Atsiradusiame lange pasirinkite "kauko" ir paspauskite "Connect". Jei duomenys suvesti teisingai matysite "kauko Connected".

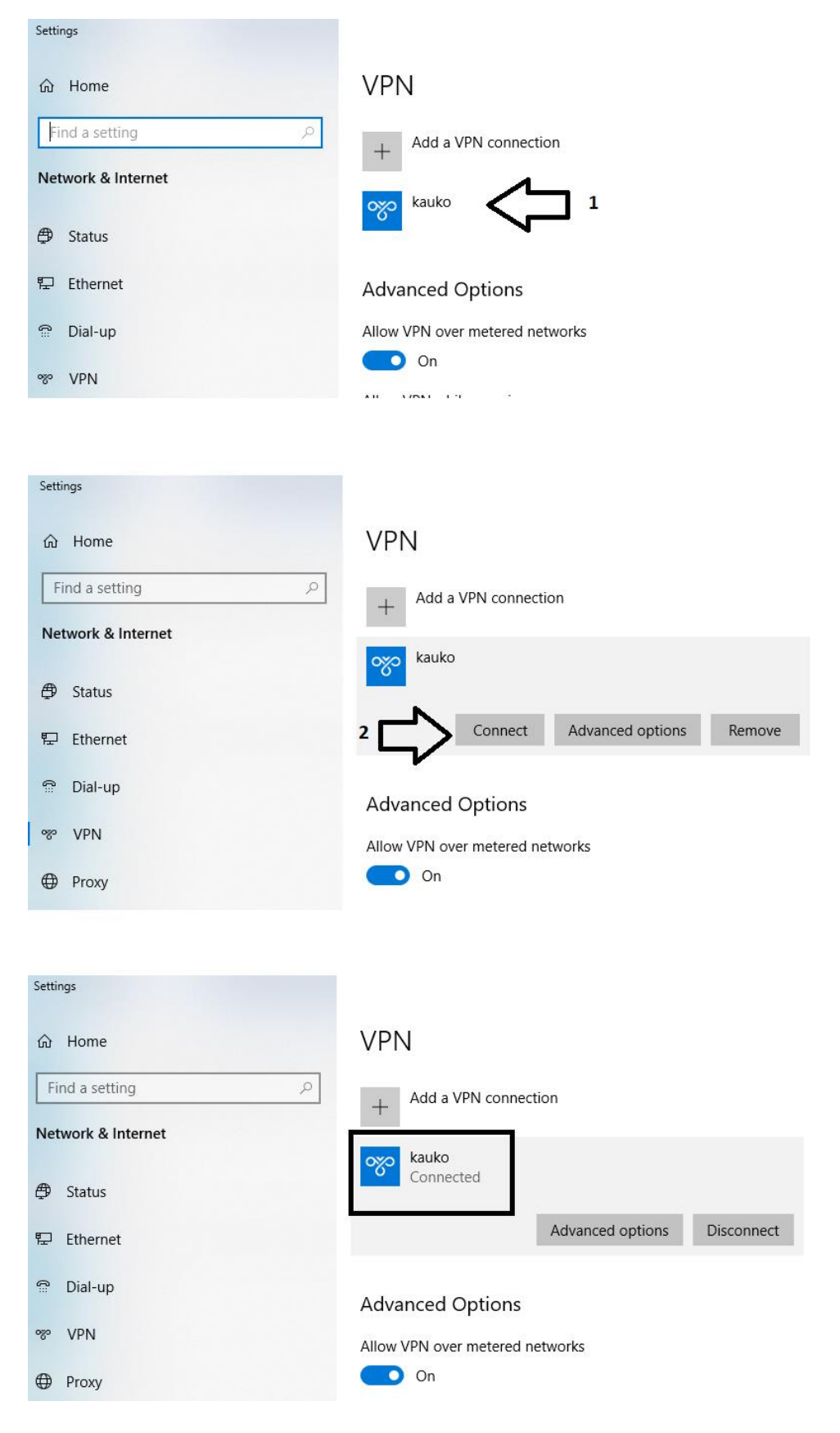